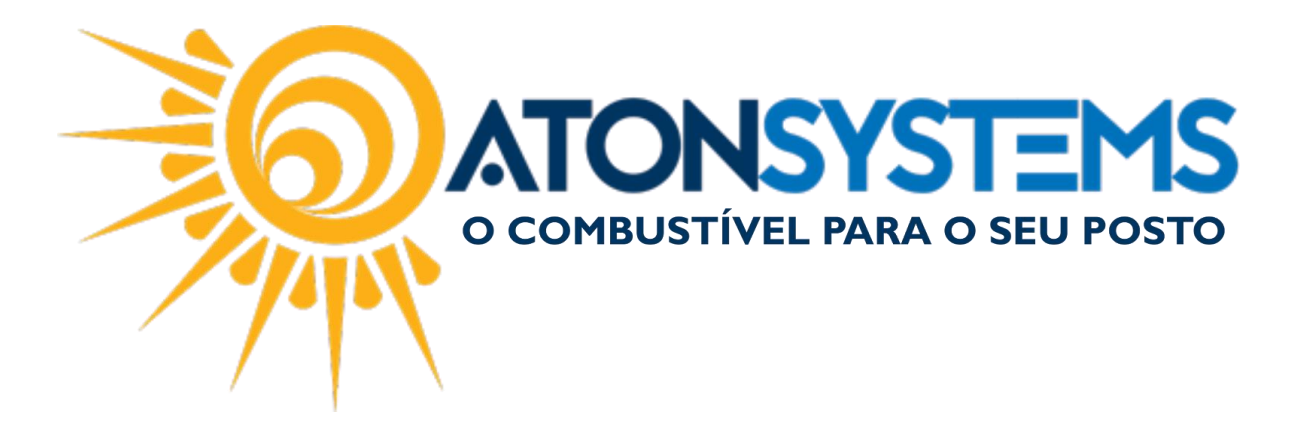

## CONCILIAÇÃO DE CARTÃO

Manual do Usuário – Financeiro Cód. – RETFIN02 Revisão– 20/06/2017

Introdução Como fazer conciliação de cartão

Procedimento

Passo 1 - No menu principal na aba "FINANCEIRO" clique em "conciliação de cartão".

| Comb             | oustível Produt | o Fechamento de caixa         | Financeiro    | Notas a prazo Fiso        | al Fidelidade Geren        | cial Ferramentas         |                    |                            |
|------------------|-----------------|-------------------------------|---------------|---------------------------|----------------------------|--------------------------|--------------------|----------------------------|
| Centro de custo  | Plano de contas | Conciliação de cartão         | Movimento     | financeiro                | Contas a receber terceiro  | Extrato conta financeira | Faturamento cartão | Contas a pagar             |
| Bandeira         |                 | Estorno conciliação de cartão | Conciliar ser | viços prestados terceiros |                            | Pagamentos efetuados     | Cartão a receber   | Serviço terceiro a pagar   |
| Conta financeira | Contas a pagar  | Contas a pagar                | Consultar ch  | neque recebido            | Conciliar extrato bancário | Receitas                 | Cartão conciliado  | Conta pagar por vencimento |
| Cadas            | tro 🔺           |                               | Μ             | lovimento                 |                            |                          | Relatórios         | 4                          |

## A janela "Conciliação de cartão", será exibida

| Conciliação de  | cartão 🗙              |                |                       |         |                        |                |                  | х |
|-----------------|-----------------------|----------------|-----------------------|---------|------------------------|----------------|------------------|---|
| Excluir         | 🗄 Gravar 🔞            | Cancelar 🛛 🔀 🕞 | echar                 |         |                        |                |                  |   |
| Identificação d | do movimento do caixa |                |                       |         |                        |                |                  |   |
| Empresa 1PC     | DSTO                  |                | 20/06/2017 • Ope      | eradora |                        | -              |                  |   |
| Totalizador     |                       |                |                       |         |                        |                |                  |   |
| Total bruto     |                       |                | Aluguel pos Valor alu |         |                        |                |                  |   |
|                 |                       |                |                       |         |                        |                |                  |   |
| Bandeiras       |                       |                |                       |         |                        |                |                  |   |
| Concilia        | Bandeira              |                | ração Val. bruto      |         | rcelado Val. taxa adm. |                | Conta financeira |   |
|                 |                       |                |                       |         |                        |                |                  |   |
|                 |                       |                |                       |         |                        |                |                  |   |
|                 |                       |                |                       |         |                        |                |                  |   |
|                 |                       |                |                       |         |                        |                |                  |   |
|                 |                       |                |                       |         |                        |                |                  |   |
|                 |                       |                |                       |         |                        |                |                  |   |
| Transações      |                       |                |                       |         |                        |                |                  |   |
|                 |                       |                |                       |         | Número cartão          | Parcela Nº res |                  |   |
|                 |                       |                |                       |         |                        |                |                  |   |
|                 |                       |                |                       |         |                        |                |                  |   |
|                 |                       |                |                       |         |                        |                |                  |   |
|                 |                       |                |                       |         |                        |                |                  |   |
|                 |                       |                |                       |         |                        |                |                  |   |
|                 |                       |                |                       |         |                        |                |                  |   |
|                 |                       |                |                       |         |                        |                |                  |   |
|                 |                       |                |                       |         |                        |                |                  |   |

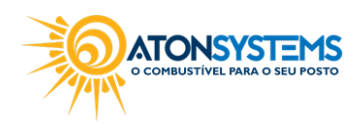

suporte@atonsistemas.com.br(19) 2518-1814

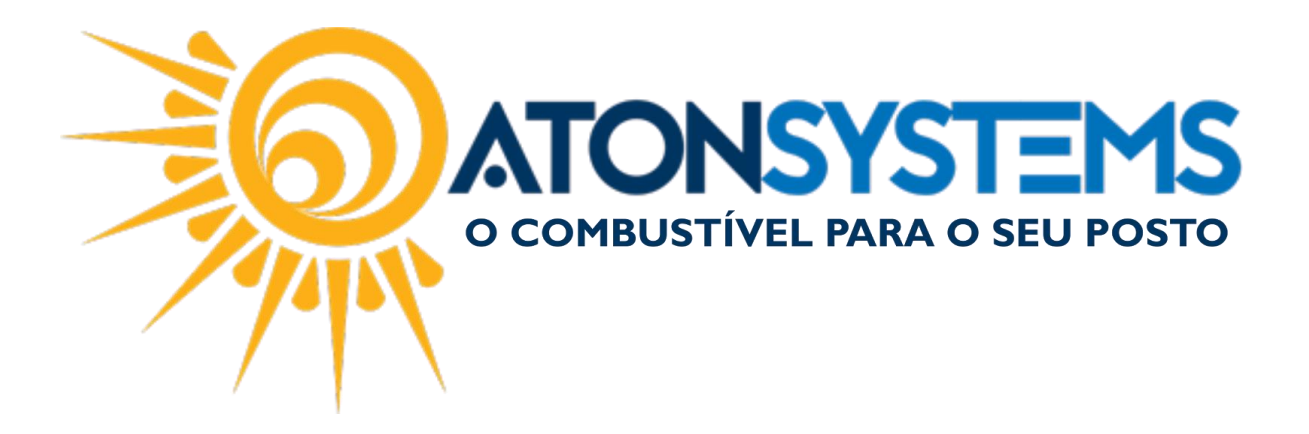

Passo 2 – Na seção " Identificação do movimento do caixa " selecione a empresa, data e operadora do cartão.

| 🖨 Excluir 📔 Gravar 🔯 Cancelar 🔯 Fechar                                                                   |                                                      |
|----------------------------------------------------------------------------------------------------|------------------------------------------------------|
| Identificação do movimento do caixa                                                                      |                                                      |
| Empresa IPOSTO Data 20/06/2017 - Operadora AMEX                                                          | <b>•</b>                                             |
| Totalizador                                                                                              |                                                      |
| Total bruto Total taxa adm. Valor líquido Aluguel pos Valor aluguel pos Total taxa doc Valor crédito bar |                                                      |
|                                                                                                    |                                                      |
| Bandeiras                                                                                                |                                                      |
| Concilia Bandeira Operação 🔺 Val. bruto Taxa adm. Taxa adm. parcelado Va                                 | I. taxa adm. Valor líquido Taxa doc Conta financeira |
|                                                                                                    |                                                      |
|                                                                                                    |                                                      |
|                                                                                                    |                                                      |
|                                                                                                    |                                                      |
|                                                                                                    |                                                      |
|                                                                                                    |                                                      |
|                                                                                                    |                                                      |
| Transações                                                                                               |                                                      |
| Concilia Data/hora transação Valor Data previsão pagamento NSU Autorização Número                        | cartão Parcela Nº resumo                             |
|                                                                                                    |                                                      |
|                                                                                                    |                                                      |
|                                                                                                    |                                                      |
|                                                                                                    |                                                      |
|                                                                                                    |                                                      |
|                                                                                                    |                                                      |
|                                                                                                    |                                                      |
|                                                                                                    |                                                      |
|                                                                                                    |                                                      |
|                                                                                                    |                                                      |

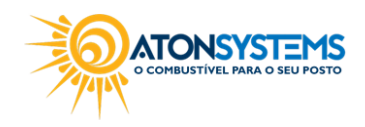

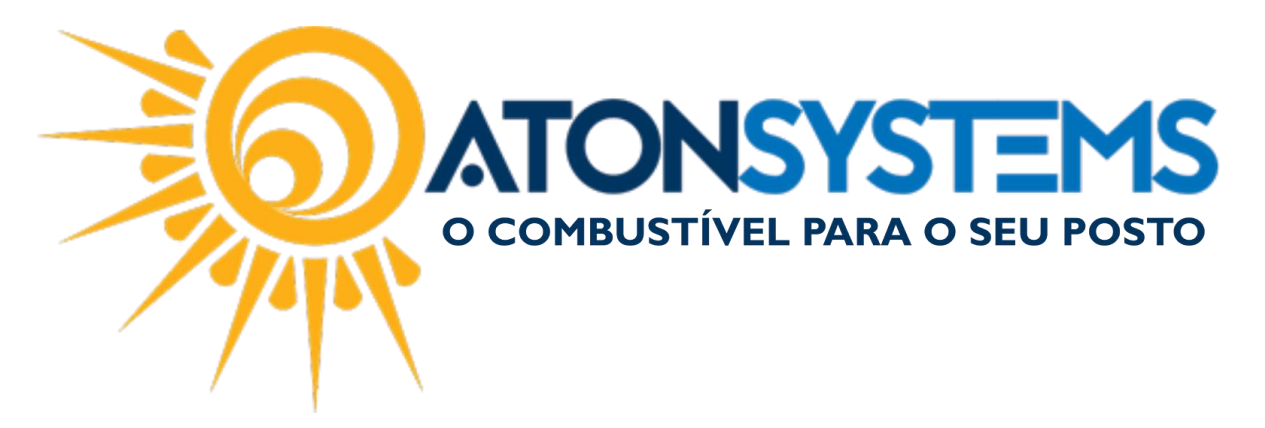

PASSO 3- Será exibido todas as transações realizadas nesta operadora. Escolha qual queira conciliar. E marque no campo "conciliar?"

| Ν | la sessão | "Transações" | , será exil | oida de t | forma d | etalhad | a as | transações o | lo dia. |
|---|-----------|--------------|-------------|-----------|---------|---------|------|--------------|---------|
|   |           |              |             |           |         |         |      |              |         |

| 1 00     | ciliação de (                                                                                                    | cartão 🗙                                                                                                    |                                                                           |                                                                                                    |              |                 |             |                        |           |               |                       |         |                  |  | х |
|----------|----------------------------------------------------------------------------------------------------|----------------------------------------------------------------------------------------------------|---------------------------------------------------------------------------|----------------------------------------------------------------------------------------------------|--------------|-----------------|-------------|------------------------|-----------|---------------|-----------------------|---------|------------------|--|---|
| 0        | Excluir                                                                                                    | 💾 Gravar 🔞 C                                                                                                    | ancelar 🛛 🕅                                                               | Fechar                                                                                              |              |                 |             |                        |           |               |                       |         |                  |  |   |
| Ide      | ntificação d                                                                                                    | lo movimento do caixa                                                                                                    |                                                                           |                                                                                                    |              |                 |             |                        |           |               |                       |         |                  |  |   |
| Emp      | oresa 1PO                                                                                                    | STO                                                                                                    | 🚽 Dat                                                                     | ta 20/06/2017                                                                                       | - Oper       | adora AMEX      |             |                        |           | ~             |                       |         |                  |  |   |
| Tot      | alizador                                                                                                    |                                                                                                    |                                                                           |                                                                                                    |              |                 |             |                        |           |               |                       |         |                  |  |   |
| Т        | otal bruto                                                                                                    | Total taxa adm.                                                                                                    | Valor líquido                                                             | Aluguel po                                                                                          | s Valor alug | uel pos Total t | axa doc Va  | alor crédito banco     | 5         |               |                       |         |                  |  |   |
| •        | R\$13.45                                                                                                    | 50,08 R\$303,97                                                                                                    | 7 R\$13.14                                                                | ю,11                                                                                                |              | R\$0,00         | R\$0,00     | R\$13.146,1            | 1         |               |                       |         |                  |  |   |
| Ban      | ideiras                                                                                                    |                                                                                                    |                                                                           |                                                                                                    |              |                 |             |                        |           |               |                       |         |                  |  |   |
| C        | oncilia                                                                                                    | Bandeira                                                                                                    | Q                                                                         | peração 🔺                                                                                           | Val. bruto   | Taxa adm        | Taxa adm.   | parcelado Val.         | taxa adm. | Valor líquido | Tax                   | a doc   | Conta financeira |  |   |
| ۶.       | <b>V</b>                                                                                                    | AMERICAN EXPRESS                                                                                                    | Cr                                                                        | rédito                                                                                              | R\$13.45     | 0,08 2,26       | 5           | 2,26                   | R\$303,97 | R\$13.14      | 46,11 F               | R\$0,00 | SANTANDER        |  |   |
|          |                                                                                                    |                                                                                                    |                                                                           |                                                                                                    |              |                 |             |                        |           |               |                       |         |                  |  |   |
| Tra      | nsacões                                                                                                    |                                                                                                    |                                                                           |                                                                                                    |              |                 |             |                        |           |               |                       |         |                  |  |   |
| Tra      | nsações<br>oncilia [                                                                                                    | Data/hora transação                                                                                                    | Valor                                                                     | Data previsão p                                                                                     | pagamento N  | SU              | Autorização | ▼ Número ca            | artão     | Parcela N     | V <sup>o</sup> resumo |         |                  |  |   |
| Tra<br>C | nsações<br>oncilia [                                                                                                    | Data/hora transação<br>13/03/2017 00:00:00                                                                                             | Valor<br>195,14                                                           | Data previsão p<br>12/04/2017                                                                       | pagamento NS | SU              | Autorização | ♥ Número ca            | artão     | Parcela N     | Nº resumo             |         |                  |  |   |
| Tra<br>C | nsações<br>oncilia [<br>2<br>2                                                                                                    | Data/hora transação<br>13/03/2017 00:00:00<br>13/03/2017 00:00:00                                                                      | Valor<br>195,14<br>216,40                                                 | Data previsão p<br>12/04/2017<br>12/04/2017                                                         | pagamento NS | su              | Autorização | ♥ Número ca            | artão     | Parcela N     | № resumo              |         |                  |  | Ô |
| Tra<br>C | nsações<br>oncilia [<br>2011 - 2012<br>2013 - 2013<br>2014 - 2014<br>2014 - 2014<br>2014 - 2 | Data/hora transação<br>13/03/2017 00:00:00<br>13/03/2017 00:00:00<br>13/03/2017 00:00:00                                               | Valor<br>195,14<br>216,40<br>284,43                                       | Data previsão p<br>12/04/2017<br>12/04/2017<br>12/04/2017                                           | pagamento NS | su              | Autorização | <sup>♥</sup> Número ca | artão     | Parcela N     | V <sup>o</sup> resumo |         |                  |  | Ô |
| Tra<br>C | nsações<br>oncilia [<br>V                                                                                                    | Data/hora transação<br>13/03/2017 00:00:00<br>13/03/2017 00:00:00<br>13/03/2017 00:00:00<br>14/03/2017 00:00:00                        | Valor<br>195,14<br>216,40<br>284,43<br>129,44                             | Data previsão p<br>12/04/2017<br>12/04/2017<br>12/04/2017<br>13/04/2017                             | pagamento NS | 5U              | Autorização | ♥ Número ca            | irtão     | Parcela N     | № resumo              |         |                  |  | Ô |
| Tra<br>C | nsações<br>oncilia [                                                                                                    | Data/hora transação<br>13/03/2017 00:00:00<br>13/03/2017 00:00:00<br>13/03/2017 00:00:00<br>14/03/2017 00:00:00                        | Valor<br>195,14<br>216,40<br>284,43<br>129,44<br>20,00                    | Data previsão p<br>12/04/2017<br>12/04/2017<br>12/04/2017<br>13/04/2017<br>13/04/2017               | pagamento NS | 5U              | Autorização | ♥ Número cz            | artão     | Parcela N     | № resumo              |         |                  |  | Ô |
| Tra<br>C | nsações<br>oncilia [<br>V :<br>V :<br>V :<br>V :<br>V :<br>V :<br>V :<br>V :                                                                                                    | Data/hora transação<br>13/03/2017 00:00:00<br>13/03/2017 00:00:00<br>13/03/2017 00:00:00<br>14/03/2017 00:00:00<br>14/03/2017 00:00:00 | Valor<br>195,14<br>216,40<br>284,43<br>129,44<br>20,00<br>157,59          | Data previsão p<br>12/04/2017<br>12/04/2017<br>12/04/2017<br>13/04/2017<br>13/04/2017<br>14/04/2017 | pagamento NS | 5U              | Autorização | ♥ Número ca            | artão     | Parcela N     | V <sup>o</sup> resumo |         |                  |  | Ô |
| Tra<br>C | nsações<br>onclia [<br>V :<br>V :<br>V :<br>V :<br>V :<br>V :<br>V :<br>V :<br>V :<br>V :                                                                                                    | Data/hora transação<br>13/03/2017 00:00:00<br>13/03/2017 00:00:00<br>13/03/2017 00:00:00<br>14/03/2017 00:00:00<br>15/03/2017 00:00:00 | Valor<br>195,14<br>216,40<br>284,43<br>129,44<br>20,00<br>157,59<br>81,42 | Data previsão p<br>12/04/2017<br>12/04/2017<br>12/04/2017<br>13/04/2017<br>13/04/2017<br>14/04/2017 | pagamento NS | 50              | Autorização | ♥ Número cz            | irtão     | Parcela N     | V <sup>o</sup> resumo |         |                  |  | Ô |

## PASSO 4- Clique em "Gravar"

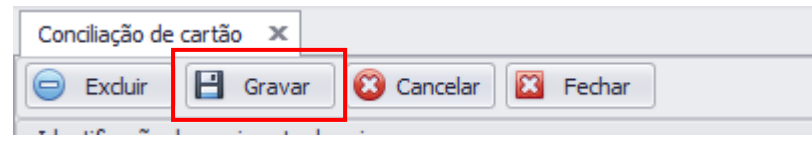

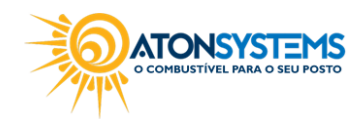